# Windows Media $f \Box f f$

'1•

**Microsoft Corporation** 

- 1. このソフトウェアの著作権は、米国 Microsoft Corporation にあります。
- 2. このソフトウェアおよびマニュアルの一部または全部を無断で使用、複製することはできません。
- 3. ソフトウェアは、コンピュータ 1台につき 1セット購入が原則となっております。
- 4. このソフトウェアおよびマニュアルは、本製品の使用許諾契約書のもとでのみ使用することができます。
- 5. このソフトウェアおよびマニュアルを運用した結果の影響については、いっさい責任を負いかねますので ご了承ください。
- 6. マイクロソフトは、このマニュアルに記載される内容に関し、特許、特許申請、商標、著作権、またはその他の無形財産権を有する場合があります。このマニュアルは、これらの特許、商標、著作権またはその他の無形財産権に関する権利をお客様に許諾するものではありません。
- 7. このソフトウェアの仕様、およびマニュアルに記載されている事柄 (URL やその他の Web サイトを含む)は、将来予告なしに変更することがあります。

サンプル アプリケーションで使用している名称は、すべて架空のものです。実在する商品名、団体名、個人 名とは一切関係がありません。

© 1996-1999 Microsoft Corporation. All rights reserved.

Microsoft、MS-DOS、MS、Windows、Windows Media、Windows NT、ActiveX、FrontPage、JScript、Microsoft Press、NetShow、PowerPoint、Visual Basic、Visual C++、Visual InterDev、Visual J++、Win32、および Win32s は、米国 Microsoft Corporation の米国 およびその他の国における登録商標または商標です。

RealAudio および RealVideo は、RealNetworks Corporation の登録商標です。

QuickTime および QuickTime VR は、Apple Corporation の登録商標です。

Premiere は、Adobe Corporation の登録商標です。

その他、記載されている会社名、製品名は、各社の商標および登録商標です。

The following statements apply only to the Python Language runtime:

Copyright c 1991-1995 by Stichting Mathematisch Centrum, Amsterdam, The Netherlands. All Rights Reserved. Permission to use, copy, modify, and distribute this software and its documentation for any purpose and without fee is hereby granted, provided that the above copyright notice appear in all copies and that both that copyright notice and this permission notice appear in supporting documentation, and that the names of Stichting Mathematisch Centrum or CWI not be used in advertising or publicity pertaining to distribution of the software without specific, written prior permission.

このマニュアルは、Microsoft Word for Windows を使用して製作しました。

,^

# –Ž

| .8<br>10<br>11<br>12 |
|----------------------|
| L0<br>L1<br>L1<br>L2 |
| 11<br>11<br>12       |
| 11<br>12             |
| L2                   |
| 5                    |
| LJ.                  |
| 14                   |
| 16                   |
| L7                   |
| 18                   |
| 20                   |
| 22                   |
| 22                   |
| 23                   |
| 24                   |
| 25                   |
| 26                   |
| 26                   |
|                      |

| • |   |
|---|---|
|   | v |

|                                                                                                    | 27                                     |
|----------------------------------------------------------------------------------------------------|----------------------------------------|
| Windows Media f f f f f f f f f f f f f f f f f f f                                                                                                    | 28                                     |
| Windows Media f ff fffff ffffff                                                                                                    | 29                                     |
| Windows Media f f                                                                                                    |                                        |
| PowerPoint 2000 fffff_fff_fff_ffff                                                                                                    | 32                                     |
| PowerPoint 2000 fffff_fff.ff_fffff,ffffff,ffffff,fffffff_,[]",,                                                                                                    | 33                                     |
| PowerPoint 2000 fffff□fff,ff□fffff,,,,,□,,,-%,,,                                                                                                    | 36                                     |
| Ž—                                                                                                    | 37                                     |
| Windows Media f[]f[] fff[]fff                                                                                                    | 39                                     |
| Windows Media fffffff]f                                                                                                    | 41                                     |
|                                                                                                    |                                        |
| Ž,•                                                                                                    |                                        |
| Ž,∙<br>Windows Media ∭∭[],<",,                                                                                                    | 42<br>48                               |
| Ž,∙<br>Windows Media f∭∭[]f,<",,<br>Windows Media f⊡f⊡ ∭[]fff,∭fff]ff,<,Ž,                                                                                                    | 42<br>48<br>49                         |
| Ž,∙<br>Windows Media ffffff⊡f,<",,<br>Windows Media f⊡f⊡ ffff_fffffffffffff,<,Ž,<br>Windows Media f⊡f□,ffffffffffff,,                                                                                                    | 42<br>48<br>49<br>51                   |
| Ž,•<br>Windows Media ffffffffff,<",,,<br>Windows Media f□f□ fffffffffffffff,<,,Ž,<br>Windows Media f□f□,fffffffff,<,,□1,,<br>f□f 1 : Windows Media f□f□,fffffffffffffffffffffffffffffffff                                                                                                    | 42<br>48<br>49<br>51<br>52             |
| Ž,•<br>Windows Media ffffff□f,<",,<br>Windows Media f□f□ ffff_ffffffffff,<,.Ž,<br>Windows Media f□f□,ffffffffff,,<,.□□,,<br>f□f 1 : Windows Media f□f□,ffffff,ffffffffff,ffffffff,fffffff,ffff                                                                                                    | 42<br>48<br>51<br>52<br>53             |
| Ž,•<br>Windows Media fffffffff,<",,<br>Windows Media f[]f[] fff]fffffffffff,<,Ž,<br>Windows Media f[]f[],fffffffff,,<,Ž,<br>f[]f 1 : Windows Media f[]f[],ffffff,ffffffff,"",,,,[]]<br>f[]f 2 : Windows Media f[]f[],ffffff,ffffffff,Š',,,]]<br>f[]f 3 : Windows Media f[]f],ffffff,ffffffff,fffffff,",Š,•,,,,,]]                                  | 42<br>48<br>51<br>52<br>53<br>54       |
| Ž,•<br>Windows Media fffffffff,<",,<br>Windows Media f□f□ ffff_ffffffffffff,<,Ž,<br>Windows Media f□f□,ffffffff,,<,□□,,<br>f□f 1 : Windows Media f□f□,ffffff,fffffffff,,"',,,□□<br>f□f 2 : Windows Media f□f□,ffffff,fffffffff,Š',,,□□<br>f□f 3 : Windows Media f□f□,ffffff,fffffffff,",Š,•,,,,,□□<br>HTTP fff□f"□,Ž,                              | 42<br>48<br>51<br>52<br>53<br>54<br>55 |
| Ž,•<br>Windows Media ffffffffff,<",,,<br>Windows Media f□f□ fff_ffffffffffff,,,,Ž,<br>Windows Media f□f□,fffffffff,,,,□□,,,<br>f□f 1 : Windows Media f□f□,ffffff,ffffffff,,"',,,,□□<br>f□f 2 : Windows Media f□f□,ffffff,ffffffff,Š',,,,□□<br>f□f 3 : Windows Media f□f□,ffffff,ffffffff,,*,Š,•,,,,,□□<br>HTTP fff□ff"□,Ž,<br>HTTP f□ff,Ž,f□f,•□,, | 42<br>48<br>51<br>52<br>53<br>54<br>56 |

| Windows Media f⊡f⊡ fff⊡fff, IIS | ,"^f□f□,Ž,57 |
|---------------------------------|--------------|
| IIS , Windows Media , MIME ,Ž   | —,'<,,       |

V

# Windows Media f**8**ff

#### Windows Media ffffffffff 7

Microsoft® Windows® Media Services (以下、Windows Media サ ービス)を使用すると、低帯域幅のダイヤルアップ インターネット接 続から高帯域幅のローカル エリア ネットワーク (LAN) に至るネッ トワークで、マルチメディア コンテンツをストリーム配信できます。 Windows Media サービスのインストール時に、[完全インストール]を 選択すると、Windows Media コンポーネント サービスと Windows M edia アドミニストレータをインストールできます。また、Windows M edia アドミニストレータのみをインストールすることもできます。W indows Media サーバーをリモート管理する場合は、Windows Media アドミニストレータのみをインストールしてください。

このマニュアルでは、Windows Media コンポーネント サービスを使って ASF コンテンツまたは .wma コンテンツをストリーム配信する 方法について説明します。このマニュアルは、.doc 形式でも提供さ れます。このファイルは、既定の設定では *SystemDrive*:\Program Fi les\Windows Media Components\Docs\print ディレクトリにあり、Mi crosoft® ワードパッドや Microsoft® Word で表示できます。

ff

このマニュアルの使用例中の会社名、製品名、人物名、キャラクター 名、またはデータ名は、すべて架空のものであり、実在の個人、会社、 製品、またはイベントを表すものではありません。

Windows Media"–

Windows Media サービスを Web サイトに導入すると、Web サイトを Web サーバーのように機能させることができます。また、Web サイト にラジオやテレビ番組、スライド ショーのプレゼンテーション、フ ァイル転送、動画、およびマルチメディア ショーなどの機能を追加 することもできます。

Windows Media サービスの管理者は、ユーザーがコンテンツを利用で きるようにサーバーを構成し、コンテンツを提供する方法を決定する 必要があります。次の図は、ASF コンテンツがユーザーに提供される 一般的な方法を示します。

オンデマンド コンテンツは、専用の NTFS ボリュームに保存するこ とをお勧めします。また、このボリュームは独立した物理的ディスク にあればさらに理想的です。記憶容量やディスク読み取り操作という 点において、NTFS ボリュームは、FAT16 パーティションより効率的 です。NTFS ボリュームでは、コンテンツ ファイルでアクセス制御リ スト (ACL) による確認を利用できます。

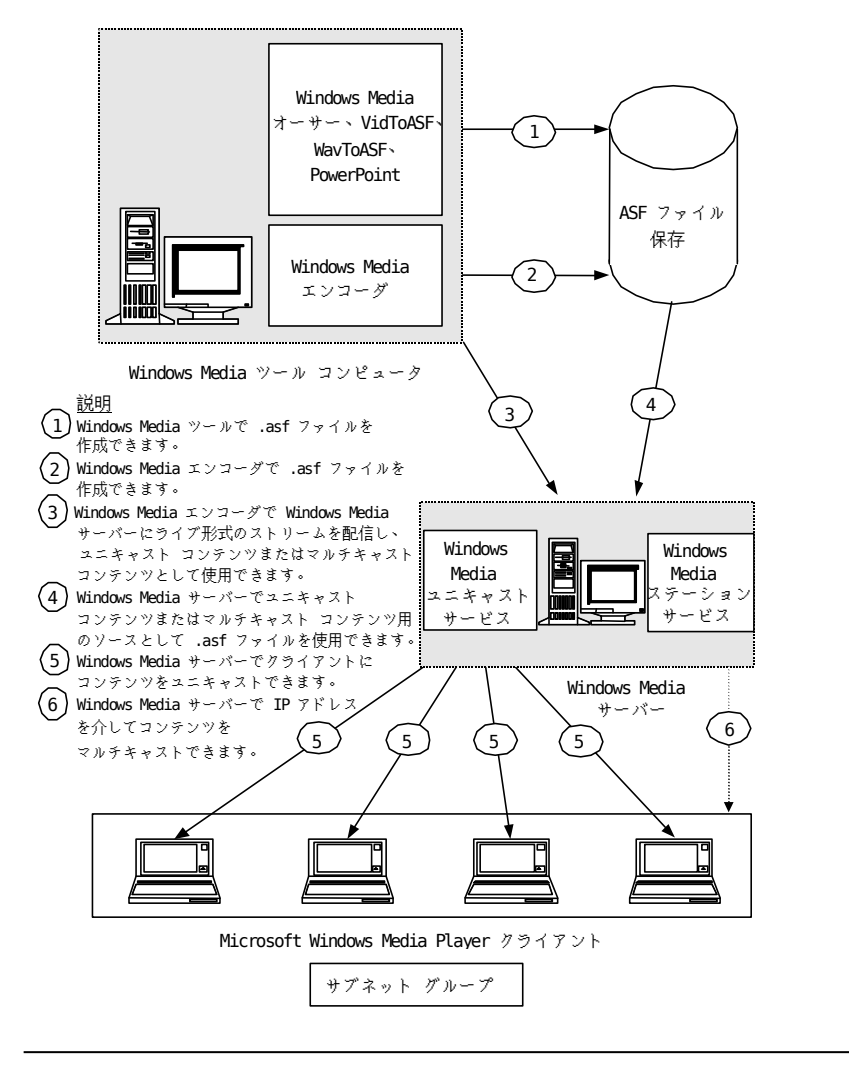

ff

Windows Media ツール コンピュータに示されている Windows Media ツール アプリケーションは、マイクロソフト社の Web サイトの「Windo ws Media Technologies」ページからダウンロードできます。

fff**®**fff**,,,**ffffffff,Ž,

Windows Media サービスは、インターネットとイントラネットのどち らにもコンテンツを提供できます。ただし、対象とするユーザーによ って注意すべき点が異なります。 コンテンツをインターネットに提供する場合は、次の点に注意してく ださい。

- ほとんどのインターネットはマルチキャスト対応ではないので、
   マルチキャスト コンテンツの代わりにユニキャストでコンテンツを提供する必要があります。
- インターネットの帯域幅には信頼性がありません。インターネットのトラフィックは大幅に変動し、ユーザーが取得する接続の種類は接続ごとに異なる可能性があります。
- プロキシ サーバーを使うネットワークでは、インターネット ク ライアントが Windows Media サーバーにアクセスするために特別 な設定が必要な場合があります。
- Web サーバーを Windows Media サービスと共に使う、つまり同一 コンピュータ上に配置する場合は、それらが競合する HTTP ポー トを使っていないこと、インターネット クライアントがアクセス したときにすべてのリンクが解決できることを確認します。

コンテンツをイントラネットに提供する場合は、次の点に注意してく ださい。

- システム コンポーネントの一部がファイアウォールで分離されて いることがあります。
- マルチキャスト コンテンツを提供するには、ネットワークがマル チキャスト対応のルーターを備えている必要があります。
- サーバーに管理者が何人必要か、またリモート管理者が必要かどうかを考慮します。
- ユーザーがコンテンツにアクセスする方法を考慮します。

# Š"

Windows Media サービスでは、ASF、.wma、.MP3、.wav の各形式を使 って、多数のクライアントにマルチメディア コンテンツを提供でき ます。

データのストリーム配信を使うため、それぞれのクライアントは、最 初にコンテンツをダウンロードしてからではなく、ネットワークを通 じてコンテンツを受信しながら描画することができます。ストリーム 配信により、クライアント側の待ち時間と必要な記憶領域が大幅に低 減されます。また、ライブ ブロードキャストのように、時間が限ら れていないプレゼンテーションを行うこともできます。 ここでは、Windows Media サービスの主要な概念と、ストリーミング メディアの作成、配信、および再生に使われるコンポーネントの概要 を説明します。

ff

ストリーム配信には、ASF 形式を使うことをお勧めします。.wav ファ イルや .MP3 ファイルをストリーム配信すると、サーバーのパフォー マンスにかなりの影響を与えることを考慮してください。また、画像 やスクリプト コマンドを追加する機能なども利用できなくなります。

# ASF ,Š-

Windows Media サービスでは、ASF を使います。ASF は、さまざまな ネットワークやプロトコルを経由したデータ配信をサポートするオー プンな標準規格です。ASF は、ネットワークを経由するストリーム 配信のためにマルチメディア データを調整、編成、および同期化す るために使います。ASF はファイル形式の 1 つですが、ライブ プレ ゼンテーションの形式を指定するためにも使われます。ASF は、ネッ トワークを経由するマルチメディア ストリームの送信用に最適化さ れていると同時に、ローカル コンピュータでの再生にも適していま す。

ASF ストリームのエンコード (符号化) には、任意の圧縮/圧縮解 除アルゴリズム (CODEC) を使用できます。クライアントでは、ス トリームの圧縮解除に必要な種類の CODEC を判別するために、ASF ストリームに格納された情報を使うことができます。また、ASF スト リームは任意の基本のネットワーク伝送プロトコル上で利用できます。

ファイル拡張子 .uma を持つ Windows Media Audio (Windows Media オーディオ)は、Microsoft Audio CODEC で圧縮されたオー ディオ専用の ASF ファイルです。拡張子を除いて、このメディアの 種類は .asf ファイルと違いません。Windows Media サーバーから . uma ファイルをストリーム配信することも、プログラム マネージャ を使って .uma ファイルを知らせる (.wax ファイルと呼ばれます) こともできます。.uma ファイルは、オーディオのみを再生するクラ イアント用に作成されました。

Š~∎–

- Windows Media Audio の概要
- MP3 の概要

Windows Media Audio ,Š—

Windows Media Audio (Windows Media オーディオ)ファイルは、W indows Media Audio CODEC で圧縮し、拡張子を .wma に変更したオ ーディオ専用の .asf ファイルです。Windows Media ツールと Windo ws Media サーバーでは、Windows Media Audio コンテンツは作成さ れません。そのかわり、ASF コンテンツを Windows Media Audio コ ンテンツに変換するには、ファイルの拡張子の名前を .asf から .wm a に変更します。すべての .wma ファイルには、.wax ファイルとい う専用のストリーム リダイレクタ ファイルがあります。この .wax ファイルは、ASF ストリーム リダイレクタ ファイル (.asx ファイ ル)と同じ働きをしますが、.wax ファイルは Windows Media Audio コンテンツを知らせるという点が異なります。.wax ファイルを作成 するには、.asx ファイルの拡張子を .wax 拡張子に変更します。

šĩ∎-

● ASF の概要

● MP3 の概要

МРЗ ,Š—

Windows Media サービスでは、.asf ファイルや .wma ファイルの場 合とまったく同じように、.mp3 ファイルをストリーム配信します。 すなわち、.mp3 ファイルは仮想ルート ディレクトリ (*SystemDrive:* \asfroot) や任意のユニキャスト公開ポイントに配置でき、ユーザー は .mp3 ファイルをダウンロードする代わりにストリーム受信するこ とができます。また、Windows Media エンコーダで mp3 ファイルを asf ファイルにコード変換するか、公開ポイントにある .mp3 ファイ ルをステーションが使うようにすれば、.mp3 ファイルは、マルチキ ャストのソースにも利用できます。

₽₽fff, .mp3 ffff,Ž,

HTTP URL を利用して .asx ファイル再生リストで .mp3 ファイルを 参照するには、.mp3 ファイルとのリンクに .asf 拡張子が必要です。 次の再生リストは、File2.mp3 に対する HTTP 参照の例です。

<ASX version = "3.0">
<Entry><Ref href = "mms://server/file1.asf" /> </Entry>
<Entry><Ref href = "http://server/file2.mp3?
ext=.asf" /> </Entry>
<Entry><Ref href = "mms://server/file3.mp3" /> </Entry>
</asx>

.mp3 ファイルに対する HTTP 参照では、Windows Media Player で . mp3 ファイルの再生を行うことを示す ?ext=.asf をファイル名の最 後に付ける必要があります。ほかの .mp3 プレーヤーも .mp3 ファイ ルの再生用プレーヤーとしてコンピュータに登録できるので、.asx ファイルで参照する .mp3 ファイルは必ず Windows Media Player で 再生されるように、?ext=.asf を指定します。再生リスト内の HTTP が参照している .mp3 ファイルを、Windows Media Player 以外の .m p3 プレーヤーで再生すると、プレーヤーで .mp3 ファイルの再生が 終わっても、再生リストの残りのファイルを再生できなくなります。

šĩ∎-

- ASF の概要
- Windows Media Audio の概要

# ffffff fff®f,fffffff fff®f,,,,—‰,,

Windows Media サービスでは、クライアントが Windows Media サー バーからデータ パケットを受け取る方法を説明する場合に、"ユニキ ャスト" および "マルチキャスト" という用語を使います。

ffffff,,

ユニキャストは、クライアントとサーバーの間のポイント ツー ポイ ントの接続です。この場合、"ポイント ツー ポイント" とは、各ク ライアントが、サーバーから個別のストリームを受信することを意味 します。ユニキャスト ストリームは、要求したクライアントのみに 送信されます。

ユニキャスト ストリームは、次のどちらかの方法でクライアントに 配信されます。

- オンデマンド
- ブロードキャスト

#### fffffff,,

マルチキャストは、マルチキャスト対応ネットワークで配信されるコ ンテンツ ストリームです。この場合、ネットワーク上のすべてのク ライアントは同一のストリームを共有します。この方式で ASF コン テンツをストリーム配信する最大の利点は、ネットワークの帯域幅を 節約できることです。

ネットワークの各セグメントに Windows Media サーバーをセットア ップすると、マルチキャストを利用できるネットワーク領域を拡大す ることができます。これを、サーバー間の配布といいます。サーバー からのマルチキャストの一部として、単一のストリーム (マルチキャ スト ストリーム)を、ほかのネットワーク セグメントにある Window s Media サーバーに配布できます。次に各サーバーは、その配布され たストリームを、ユニキャストまたはマルチキャストによってそれぞ れのネットワーク セグメントに提供します。これは、"再配布" と呼 ばれます。サーバーから別のサーバーに配布することによって、マル チキャストに対応していないルーターの向こう側のクライアントも、 そのストリームを受信できます。この方式は、ファイアウォールを通 過する場合にも利用できます。

マルチキャストを行うには、Windows Media サービスの管理者 は、"ステーション"、"プログラム"、および "ストリーム" の 3 つ の項目を作成する必要があります。ステーションは、そのストリーム への接続を必要とするクライアントに、参照先を提供します。プログ ラムは、ステーションを通してブロードキャスト配信されるコンテン ツ項目を編成します。ストリームは、実際のコンテンツです。これら 3 つすべてを作成すると、Windows Media アドミニストレータにより .asx ファイルが作成されます。クライアントはこのファイルにより、 ステーションの正しい IP アドレスにリンクされます。この .asx フ ァイルは "アナウンスメント" とも呼ばれます。アナウンスメント ファイルは、Web ページからリンクさせたり、ネットワーク上の公開 された共有場所に置いたり、あるいは、電子メールでユーザーに送信 することもできます。

#### Š~∎–

- オンデマンド ストリームとブロードキャスト ストリームについ て理解する
- 公開ポイントのコンテンツとステーションのコンテンツについて 理解する

# ffffff fff@f,ff@fffff fff@f,,,,—‰,,

Windows Media サービスでは、クライアント/サーバー関係を説明す るときに、"オンデマンド" および "ブロードキャスト" という用語 を使います。オンデマンド ストリームではユーザーが "能動的" に 再生を制御するのに対し、ブロードキャスト ストリームではユーザ ーは "受動的" に受信します。

## Š~∎–

- ユニキャスト ストリームとマルチキャスト ストリームについて 理解する
- 公開ポイントのコンテンツとステーションのコンテンツについて 理解する
- クイックスタート ウィザードを使ってオンデマンドのユニキャス ト公開ポイントを作成するには
- クイックスタート ウィザードを使ってブロードキャストのユニキ ャスト公開ポイントを作成するには

ffffff fff**0**f"**0**,Š-

オンデマンドは、ユーザーが Windows Media サーバーからストリー ム配信を受け取る方法の 1 つです。オンデマンド接続は、クライア ントとサーバーの間の能動的な接続です。オンデマンド接続では、ユ ーザーがコンテンツ項目を選択することにより、クライアントをサー バーに接続させます。コンテンツは、ASF ストリームの形でサーバー からクライアントに運ばれます。ファイルにインデックスが付けられ ている場合は、ユーザーは、ストリームの停止、開始、早送り、巻き 戻し、一時停止などを行うことができます。オンデマンド接続では、 ストリームのほとんどの制御を提供することができますが、各クライ アントが個別にサーバーへの接続を所有するので、ネットワークの帯 域幅をすぐに使い果たしてしまいます。

オンデマンドのユニキャストの一例は、ユーザーが保存されている . asf ファイルを要求する場合です。クライアントはサーバーに接続し て特定のコンテンツを受信し、そのコンテンツは、そのクライアント のみにストリーム配信されます。クライアントは、サーバー名と .as f ファイル名を使って、その .asf ファイルの URL を特定します。

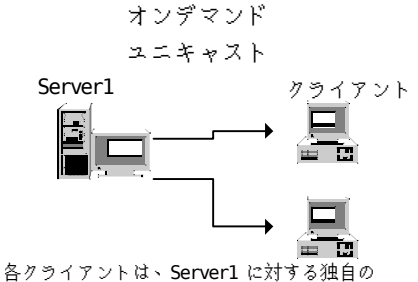

オンデマンド ユニキャスト接続を持ちます。 この接続は、ユーザーが Windows Media Playerに mms://server1/sample.asf のパスを 提供することにより開始されます。

ffØfffff fffØf"0,Š-

ユーザーがストリームを受動的に受信することをブロードキャストと 呼びます。ブロードキャストの実行中、クライアントはストリームを 受信するだけで、ストリームを制御することはできません。たとえば、 ユーザーは、ストリームの一時停止、早送り、巻き戻しなどを行うこ とはできません。ブロードキャストには、"ユニキャスト" と "マル チキャスト" の 2 種類がありますが、いずれも受動的な受信です。

#### ff**8**fffff,fffff

ブロードキャストのユニキャストでは、クライアントは、公開ポイン トのエイリアスからストリームにアクセスします。ユーザーは、Web ページにあるリンクをクリックするか、またはエイリアスの URL を 使ってストリームに接続します。ストリームに接続するユーザーは、 それぞれ個別にサーバーに接続し、個別のデータ ストリームを受信 します。

たとえば、Windows Media エンコーダでは、コンテンツ ストリーム を Windows Media サーバー上のブロードキャスト公開ポイントに送 ります。すべての公開ポイントは、エイリアスを持っています。この 例のブロードキャスト公開ポイントのエイリアスは TV1 です。クラ イアントは、TV1 を使ってストリーム ソースへのパスを特定します。 テレビ ステーションの ASF ストリームは公開ポイントにより特定さ れるので、ASF ストリームを参照する URL は、保存形式の .asf フ ァイルの場合と似ています。ただし、.asf ファイルの名前を指定す るかわりに、公開ポイントのエイリアス TV1 を指定します。この例 では、ユーザーは、mms://Server1/TV1 というパスを使ってストリー ムにアクセスします。

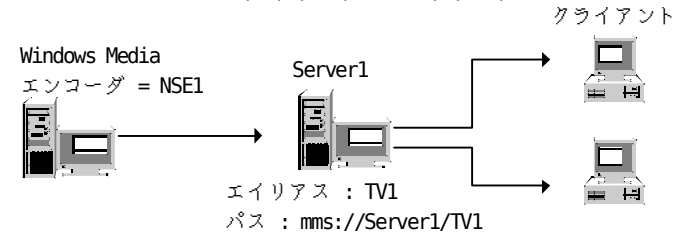

ブロードキャスト ユニキャスト

#### ff**0**fffff,ffffff

ブロードキャストのマルチキャストでは、クライアントは、特定の I P アドレスを監視して、マルチキャスト ASF ストリームを受動的に 受信します。これは、特定の周波数またはチャンネルでラジオ局また はテレビ局からの電波を受信するのに似ています。マルチキャストの 利点は、単一のストリームで、ネットワーク上の多数のクライアント に ASF コンテンツを提供できることです。これは、ネットワークの 帯域幅の負担を抑えるので、低帯域幅のローカル エリア ネットワー クの場合に非常に役立ちます。

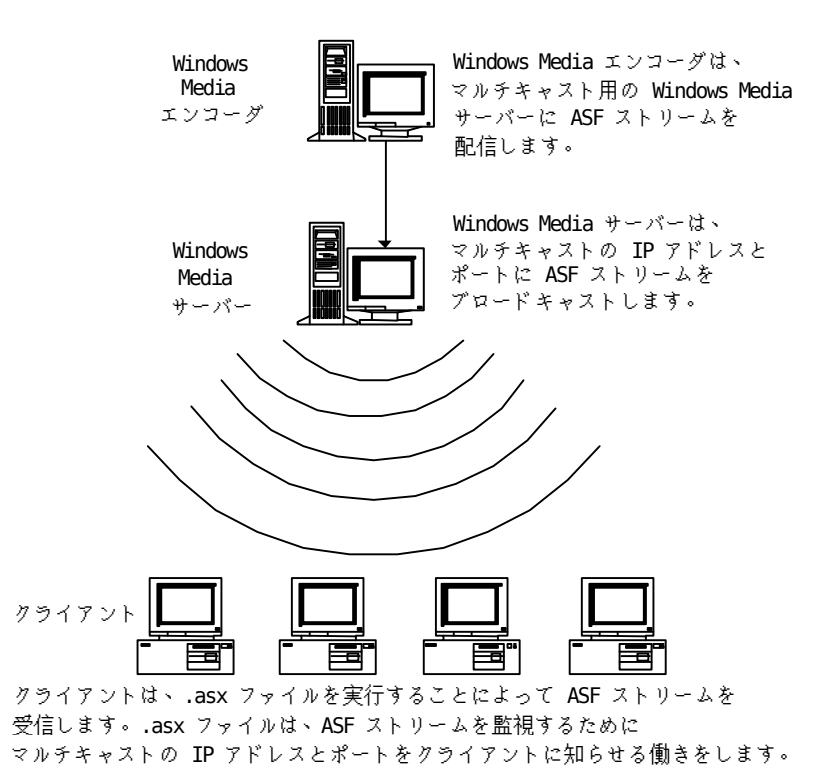

ブロードキャスト マルチキャスト

ネットワーク上でブロードキャストのマルチキャストを利用する場合、 ネットワーク ルーターは、マルチキャストに対応している必要があ ります。ただし、ローカル エリア ネットワークのローカル セグメ ントには、ネットワーク ルーターがマルチキャストに対応している かどうかにかかわらず、Windows Media サービスを使ってマルチキャ スト配信することができます。

ŒŜffff,fffff,ff**0**fff,fffff,,,,,—‰,,

Windows Media サービスでは、サーバーがクライアントにコンテンツ を提供する方法について説明するときに、"公開ポイント" と "ステ ーション" という用語を使います。

公開ポイントは、ユニキャスト コンテンツにアクセスするときに使われます。公開ポイントは、クライアントが利用できるコンテンツを 格納するためのサーバー上の仮想ディレクトリです。Windows Media アドミニストレータでは、クライアントにコンテンツを提供するため の 2 種類の公開ポイントが利用できます。

- オンデマンドのユニキャスト公開ポイント。.asf ファイルを提供 する場合に使います。
- ブロードキャストのユニキャスト公開ポイント。ライブ形式の AS F ストリームを提供する場合に使います。

公開ポイントの作成時に、所定の時間にその公開ポイントにアクセス できるクライアント数、およびその公開ポイントで利用できる帯域幅 の制限を設定できます。これらの制限は、公開ポイントが消費する帯 域幅を管理するのに役立ちます。公開ポイントの需要が多い場合は、 帯域幅を節約するために、マルチキャスト ステーションを通してそ のコンテンツを提供することを検討してください。

ステーションは、マルチキャスト コンテンツにアクセスするときに 使われます。ステーションの最小構成要素は、プログラムとストリー ムです。プログラムとストリームが関連付けられていないステーショ ンには、コンテンツがないことになります。ステーションはマルチキ ャストなので、ストリームは、そのステーションにアクセスする複数 のクライアントで共有されます。クライアント数は、ネットワークま たはストリームに影響を及ぼしません。したがって、ストリームにア クセスするクライアント数を制限する必要はありません。

Š~∎–

- オンデマンド ストリームとブロードキャスト ストリームについ て理解する
- ユニキャスト ストリームとマルチキャスト ストリームについて 理解する

ASF fffff,',,,

ユーザーに ASF コンテンツのアナウンスメント (.asx ファイル) を 提供して知らせると、ユーザーは簡単に ASF コンテンツを要求し、 受け取ることができます。アナウンスメントは .asx の拡張子を持つ 特別な形式のテキスト ファイルで、電子メールでクライアントに送 信するか、UNC サーバーに置くか、またはダウンロードされる Web ページに配置して使います。.asx ファイルをどの方法で提供した場 合も、ユーザーはその .asx ファイルを実行するだけで、ASF コンテ ンツにアクセスできます。

Windows Media サービスでは、ライブ形式のストリーム、.asf ファ イル、および .wma ファイルにアナウンスメントを使います。.wma ファイルのアナウンスメントは、.wax ファイルと呼ばれます。ファ イル転送には、アナウンスメントは使いません。

# š~**0**-

- .asx ファイルを使ってユニキャストを知らせる
- プログラムを知らせる
- ASX メタファイル リファレンス
- Windows Media Audio の概要

# MMfff,Ž,

再生リストは、複数の .asf ファイルまたは ASF ストリームへのポ インタの集合です。各ファイルやストリームは、URL で参照されます。 Windows Media サービスでは、クライアント側とサーバー側の 2 種 類の再生リストをサポートしています。

# Windows Media f**0**ff,fffff,,,,,—‰,,

次の図は、Windows Media サービス システムのコンポーネント間の 通信にどのようなプロトコルが使われるかを示しています。

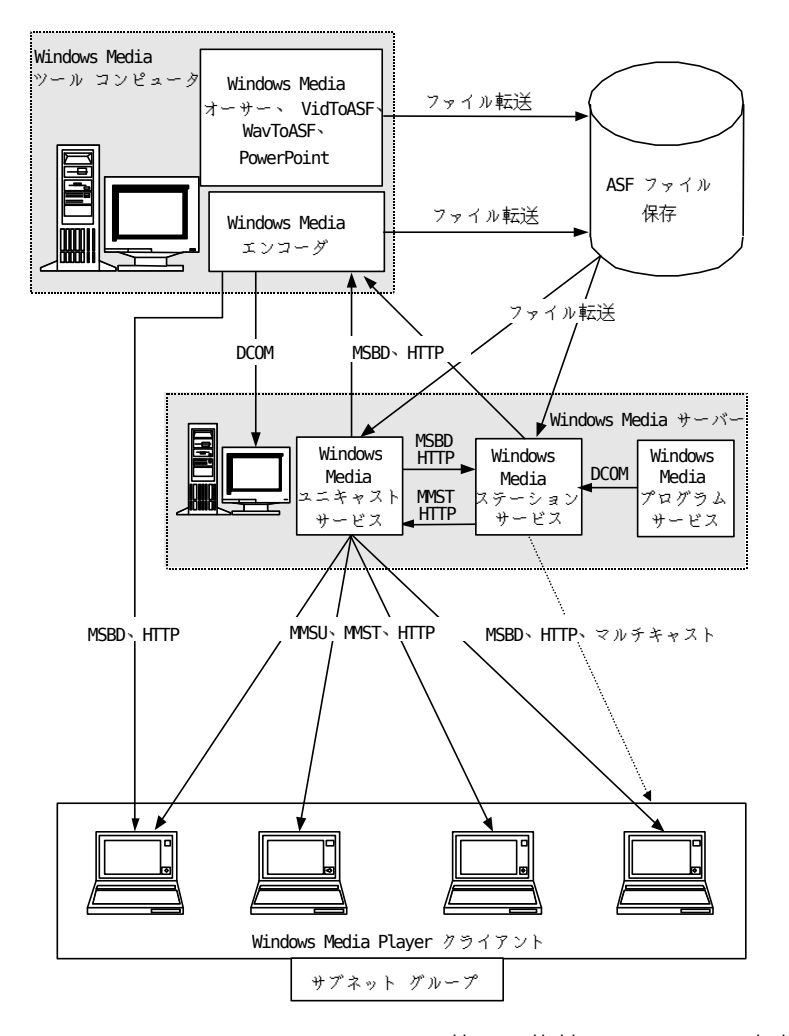

すべてのコンポーネントが HTTP を使って接続できることに注意して ください。ファイアウォールで隔てられていてもコンポーネント間の 通信が可能です。

マルチキャストに接続するクライアントは、プロトコルを使わず、マ ルチキャスト IP アドレスを使ってストリーム配信するデータを受信 するので、接続の取り決めは必要ありません。 ff

Windows Media ツール コンピュータに示されている Windows Media ツ ール アプリケーションは、マイクロソフト社の Web サイトの「Windo ws Media Technologies」ページからダウンロードできます。

MMS fffff,Š-

MMS プロトコルは、Windows Media の公開ポイントからユニキャスト コンテンツにアクセスするときに使われます。MMS は、Windows Medi a ユニキャスト サービスに接続するときの既定のプロトコルです。 ハイパーリンクを通してではなく、Windows Media Player に URL を 入力してコンテンツに接続する場合は、MMS プロトコルを使ってその ストリームを参照する必要があります。

MMS プロトコルを使って公開ポイントに接続する場合、プロトコル ロールオーバーを使うともっとも効率的な接続を行うことができます。 プロトコル ロールオーバーでは、クライアントは、まず、MMSU を使 ってサーバーに接続します。MMSU は、MMS プロトコルと UDP データ トランスポートを結合したものです。MMSU による接続に失敗すると、 サーバーでは次に、MMST が試みられます。MMST は、MMS プロトコル と TCP データ トランスポートを結合したものです。

インデックスが付けられた .asf ファイルに接続し、ストリームの早 送り、巻き戻し、一時停止、開始、および停止を行う場合は、MMS を 使う必要があります。UNC パスを使う場合、早送りまたは巻き戻しの 機能は利用できません。

スタンドアロンの Windows Media Player から Windows Media の公 開ポイントに接続する場合は、ユニキャスト コンテンツの URL を指 定する必要があります。ホーム公開ポイントを使ってオンデマンド コンテンツを公開する場合、その URL は、サーバー名と .asf ファ イル名で構成されます。その例を次に示します。

mms://windows media server/sample.asf

windows\_media\_serverは Windows Media サーバーの名前で、 sample.asf はストリーム配信する .asf ファイルの名前です。

ブロードキャストのユニキャストでライブ コンテンツを公開する場 合、その URL は、サーバー名と公開ポイントのエイリアスで構成さ れます。その例を次に示します。

mms://windows media server/LiveEvents

windows\_media\_server は Windows Media サーバーの名前で、 LiveEvents は公開ポイントのエイリアス名です。 MSBD fffff,Š-

MSBD プロトコルは、Windows Media エンコーダと Windows Media サ ーバー コンポーネントの間でストリームを配布する場合、およびサ ーバー間でストリームを転送する場合に使われます。MSBD は、コネ クション型のプロトコルで、ストリーミング メディアで使うために 最適化されています。MSBD は、クライアントとサーバーの接続およ び ASF コンテンツの品質をテストする場合に役立ちますが、ASF コ ンテンツの通常の受信に使うことはできません。MSBD の最大クライ アント数は、Windows Media エンコーダでは 15、Windows Media サ ーバーでは 5 です。

## HTTP ,Š—

HTTP プロトコルでコンテンツをストリーム配信するように、Windows Media サーバーを設定できます。HTTP はほとんどのファイアウォー ルを通過できるため、HTTP ストリーム配信ではファイアウォールが 障害物になりません。HTTP ストリーム配信は、Windows Media エン コーダからファイアウォールを経て Windows Media サーバーにコン テンツをストリーム配信するときや、ファイアウォールによって隔て られた Windows Media サーバーとの接続にも利用できます。Microso ft Internet Information Server (IIS) など、Web サーバーと同じ コンピュータで Windows Media サービスを実行している場合は、ポ ート 80 が競合しないことを確認してください。

š~**0**-

• Windows Media サーバー コンポーネントと IIS を同一サーバー で使う

# fØffØfØ,Ž,

ネットワークの障害、サーバーの保守、またはその他の理由で、Wind ows Media Player が Windows Media サーバーに接続してユニキャス トにアクセスできない場合があります。.asf ファイルの公開に MMS プロトコルを使うと、プロトコル ロールオーバーは、UDP を介した MMS プロトコル (MMSU) から TCP を介した MMS プロトコルに自動的 に切り替え (ロールオーバー)、最後に HTTP に切り替えます。スト リーム ソースへの接続を試みるときは、ソースに接続できるまで Wi ndows Media Player は各プロトコルを順に試みます。この機能によ って Windows Media Player は確実にデータにアクセスできます。

.asx ファイルで REF タグを使うと、プロトコル ロールオーバーの 働きを確認することができます。REF タグは、同じソースへのアクセ スに異なるプロトコルを指定する場合に使います。たとえば、1 番目 の REF タグで MMS プロトコルを指定し、2 番目の REF タグで HTTP リンクを指定したとします。この場合、ファイアウォールで隔てられ ているために MMS を使って接続できないクライアントは、自動的に HTTP を使った接続を試みることができます。ユニキャスト公開ポイ ントの作成時に MMS プロトコルを指定している場合、Windows Media Player では、このようなロールオーバーを自動的に実行します。

同じコンテンツを持つ異なる Windows Media サーバーを指定するた めに URL ロールオーバーを使うこともできます。たとえば、1 番目 の REF タグで "hound1" というサーバーにある .asf ファイルを指 定し、2 番目の REF タグで "hound2" というサーバーにある .asf ファイルのコピーを指定した場合、Windows Media Player はどちら かのサーバーを使ってファイルにアクセスします。"hound1" がビジ ーであるか、またはアクセスに失敗した場合、Windows Media Player は自動的に "hound2" に接続します。

- Š~8-
  - マルチキャスト ステーションのユニキャスト ロールオーバーを 作成する

# Windows Media fff**Ø**fff,Š—

Microsoft Windows Media Technologies は、インターネットや企業 内イントラネットでストリーム配信される多彩なマルチメディア プ レゼンテーションを作成、管理、放送、および受信するための緊密に 統合されたサービスやツールを提供します。ここでは、Windows Medi a サーバー コンポーネントの詳細について説明します。Windows Med ia Technologies ファミリには、その他のコンポーネントとして Wi ndows Media ツールと Windows Media Player があります。

# Windows Media f**0**f0 fff0fff

Windows Media サーバー コンポーネントは、Windows Media コンポ ーネント サービスと Windows Media アドミニストレータで構成され ます。

Windows Media fff@fff f@ff

Windows Media コンポーネント サービスは、Microsoft® Windows N T® Server Version 4.0 上で動作する一連のサービスです。これらの サービスは、オーディオ コンテンツとビデオ コンテンツをユニキャ ストおよびマルチキャストでクライアントに配信します。Windows Media コンポーネント サービスは、Windows Media モニタ サービ ス、Windows Media プログラム サービス、Windows Media ステ ーション サービス、および Windows Media ユニキャスト サービ スです。

#### Windows Media fffffffff

Windows Media アドミニストレータは、Microsoft® Internet Explo rer 5 のブラウザ ウィンドウ内で動作する一連の Web ページで、Wi ndows Media コンポーネント サービスを管理します。Windows Media アドミニストレータを使うと、ローカル サーバーを管理したり、複 数のリモートの Windows Media サーバーに接続して管理することが できます。複数のサーバーを管理するには、サーバーの一覧に各サー バーを追加し、管理するサーバーに接続します。

Windows Media アドミニストレータは、Microsoft Windows 98 または Service Pack 4 (SP4) がインストールされた Windows NT 4.0 で実行できます。Internet Explorer 4.01 や Windows 95 で Wi ndows Media アドミニストレータを実行することも可能ですが、プラ ットフォームとしてサポートされていません。

## Š~∎–

- Windows Media アドミニストレータを起動する
- Windows Media コンポーネント サービスのアカウントを管理する
- Windows Media サーバー コンポーネントを管理する

# Windows Media f**8**ff ffffff ffffff

クライアント ソフトウェアは、Windows Media Player と呼ばれ、Wi ndows Media サーバーからストリームを受信して再生します。Window s Media サービスでは、Windows Media Player を使って、ビデオ コ ンテンツ、オーディオ コンテンツ、画像、URL、およびスクリプトな どの ASF ストリームを再生します。クライアントがマルチキャスト ファイル転送を受け取るには、Nsfile.ocx を設定してそのクライア ント コンピュータにインストールする必要があります。Nsfile.ocx は、Windows Media Player と共にはインストールされないので、別 途インストールする必要があります。このファイル転送コントロール をダウンロードするには、マイクロソフト社の Web サイトを参照し てください。

クライアントは、Microsoft Windows、Apple Macintosh、および UNI X の各オペレーティング システムで利用できます。

#### NetShow ff@f@ Version 2.0 ,,,ffffff fffffffffff

Microsoft® NetShow™ プレーヤー 2.0 をクライアントとしてサポー トしない場合、Fupgrade.asf を使うと、Windows Media サービスの クライアント ユーザーに対して、選択したコンテンツを受信するに は NetShow プレーヤー 2.0 から Windows Media Player にアップグ レードするようにと通知できます。Windows Media サービスがインス トールされている場合、Fupgrade.asf はホーム公開ポイント (既定 では SystemDrive:\asfroot) に配置されています。NetShow プレー ヤー クライアントが Windows Media サーバー上の公開ポイントに接 続すると、要求されたストリームの代わりに、Fupgrade.asf がクラ イアントにストリーム配信されます。この .asf ファイルは、クライ アント ソフトウェアをアップグレードする必要があることを通知し、 クライアント コンピュータ上でブラウザを起動してマイクロソフト 社の Web サイトに接続し、最新バージョンの Windows Media Player をダウンロードできるようにします。

# ^',f@fff, Windows Media Player ,ffff@f

以前のバージョンの Windows Media Player では、新しい CODEC、マ ルチビット レートのエンコード、または DRM (Digital Rights Mana gement) を使用する新しいコンテンツを再生できません。ただし、以 前のバージョンのクライアントが Windows Media サーバーに接続す ると Fupgrade.asf が再生されて、Windows Media Player の Web サ イトから最新版の Windows Media Player をダウンロードするかを確 認するメッセージが表示されます。最新版の Windows Media Player をダウンロードすれば、マルチビット レートや保護されたコンテン ツを含むすべての ASF コンテンツを再生できるようになります。

#### ff

アップグレード機能を無効にして、クライアントをアップグレードす るよう促さないようにするには、Fupgrade.asf の名前を変更するか、 このファイルを削除してからサービスを再起動します。

# Windows Media f**@**f

Windows Media サービスでは、次のツールやユーティリティを使って、 Windows Media サーバーによりストリーム配信されるコンテンツの作 成や変更を行います。

• Windows Media エンコーダ。オーディオ コンテンツおよびビデオ コンテンツをライブ形式および保存形式の ASF ストリームに変換し、Windows Media サーバーからネットワーク経由でストリーム配信できるようにするためのツールです。コンテンツ ストリームに付加機能を持たせるために、スクリプト コマンドを追加することができます。スクリプト コマンドを使うと、特定の Webサイトに移動する、ページをすばやく切り替える、規制情報を提供する、電子メールのメッセージを作成するなど、さまざまな機能を追加できます。作成したコンテンツ ストリームを .asf ファイルに保存して、後で再生することもできます。

- Windows Media オーサー。Microsoft と Digital Renaissance 社が共同開発したツールです。このツールは、オーディオ ファイ ルと画像ファイルを組み合わせて、同期をとり、圧縮して 1 つの .asf ファイルにするために使います。Windows Media オーサーで 作成したコンテンツを "イラスト付きオーディオ" と呼びます。 これは、サウンド トラックに組み込んだスライド ショーに似て います。Windows Media オーサーで、スクリプト コマンドおよび URL を .asf ファイルに追加することもできます。
- Microsoft PowerPoint 97 用の Windows Media プレゼンタ。Power Point で使用するアドイン ツールです。Windows Media エンコー ダと併用して、PowerPoint のプレゼンテーションを ASF ストリ ームに変換します。
- Microsoft PowerPoint 97 用の Windows Media ASF 変換ウィザード。PowerPoint のプレゼンテーションとナレーションを .asf ファイルに変換するためのアドイン ツールです。
- Adobe Premiere の Windows Media プラグイン。Adobe Premiere で、ビデオ ファイルを圧縮および変換して ASF ストリームを作 成する機能を提供します。詳細については、Adobe Premiere のヘ ルプを参照してください。
- Windows Media ASF インデクサ。.asf ファイルの開始時間および終了時間を編集したり、.asf ファイルにインデックスを付加するためのツールです。.asf ファイルにマーカー、プロパティ、およびスクリプト コマンドを追加する場合にも利用します。
- VidToAsf と WavToAsf。変換ユーティリティです。サーバーのコ マンド プロンプトから実行します。これらのユーティリティは、 既存のサウンド ファイルや動画ファイルを ASF 形式に変換する 場合に利用します。
- ASFCheck および ASFChop。ファイル ユーティリティです。サ ーバーのコマンド プロンプトから実行します。ASFCheck は、.as f ファイルの書式をチェックするために利用し、必要な場合はフ ァイルの修復も行います。ASFChop は、.asf ファイルにプロパテ ィ、マーカー、インデックス、およびスクリプト コマンドを追加 したり、.asf ファイルの部分的な削除を行うために利用します。

前述の Windows Media ツールの全セットを入手するには、マイクロソ フト社の Web サイトの「Windows Media Technologies」ページから Wi ndows Media ツールをダウンロードしてください。

ff

# PowerPoint 2000 ffffffffff,fffffff

Microsoft PowerPoint 2000 に組み込まれているプレゼンテーショ ンのブロードキャスト機能は、ネットワーク ユーザーに対して、リ アルタイムで PowerPoint プレゼンテーションのストリームをブロ ードキャストで配信する機能です。スライド以外にも、ビデオとオー ディオを同時にブロードキャスト配信して、ライブ マルチメディア をオンラインで提供できます。PowerPoint 2000 プレゼンテーション のブロードキャスト機能は、PowerPoint、Microsoft Outlook、Windo ws Media サービス、Windows Media Player の機能を組み合わせたも のです。

PowerPoint 2000 プレゼンテーションのブロードキャストをサポート するため、Windows Media サービスでは、オンライン プレゼンテー ション ブロードキャスト (On-line Presentation Broadcast) サー ビスがインストールされます。このサービスでは、Microsoft PowerP oint 2000 プレゼンテーションのブロードキャスト機能により、Wind ows Media サーバーから PowerPoint プレゼンテーションのストリー ムをリアルタイムでイントラネット上にブロードキャストで配信でき ます。プレゼンテーションのブロードキャスト機能を使って 15 人以 上のユーザーにプレゼンテーションをブロードキャストしたり、プレ ゼンテーションにビデオを組み込みたい場合は、Windows Media サー ビスを使ってプレゼンテーションをブロードキャスト配信する必要が あります。

#### Š~∎–

- PowerPoint 2000 プレゼンテーションのブロードキャスト用のネ ットワークを準備する
- Windows Media サーバーでオンライン プレゼンテーション ブロ ードキャスト サービスを設定するには
- PowerPoint 2000 プレゼンテーションのブロードキャストをさら に詳しく理解する

## 

ネットワークでオンライン プレゼンテーション ブロードキャスト サービスを利用し、さらに配信対象のユーザーが 15 人以上になる場 合は、同じ Windows NT ドメインに 2 つのサーバーを同時に常駐さ せることをお勧めします。

ファイル共有のための Windows NT サーバー。PowerPoint スライドは、このサーバーのファイル共有場所に置き、ユーザーはプレゼンテーションのブロードキャストの間にアクセスすることができます。

 Windows Media サービスをインストールした Windows NT Server。 このサーバーは、ユニキャストまたはマルチキャスト経由でプレ ゼンテーションのオーディオとビデオをストリーム配信し、オプ ションとしてマルチキャスト経由で PowerPoint スライドを配信 します。

Windows Media サービスを実行するサーバーで、次の作業をします。

- ドメイン ユーザー名とパスワードでログオンするようにオンラインプレゼンテーション ブロードキャスト サービスを設定します。
   詳細については、「Windows Media サーバーでオンライン プレゼンテーション ブロードキャスト サービスを設定するには」を参照してください。
- "NetShow Administrators" グループと "Administrators" グル ープに、オンライン プレゼンテーション ブロードキャスト サー ビスでのログオンに使うドメイン ユーザー アカウントを追加し ます。
- ファイル共有用のサーバーで、次の作業をします。
- オンライン プレゼンテーション ブロードキャスト サービスが使 うドメイン ユーザー アカウントに、PowerPoint .asd ファイル が保存されている共有フォルダの読み取り権限を与えます。
- ff

Windows NT ドメインが利用できない場合は、Windows Media サーバー とファイル共有用のサーバーの両方にドメイン ユーザー アカウント を作成します。両方のサーバーのユーザー アカウント パスワードが 同じであることを確認し、Windows Media サービスを実行するサーバー の NetShow Administrators グループと Administrators グループにオ ンライン プレゼンテーション ブロードキャスト サービスを追加して ください。次に、今作成したユーザー名とパスワードで起動 (スタート アップ)するように、Windows Media サーバーでサービスを設定してく ださい。詳細については、「Windows Media サーバーでオンライン プ レゼンテーション ブロードキャスト サービスを設定するには」を参 照してください。

š~**0**-

- Windows Media サーバーでオンライン プレゼンテーション ブロ ードキャスト サービスを設定するには
- PowerPoint 2000 プレゼンテーションのブロードキャスト

Windows Media f0f0, ffff ffff fff f0fff, f0ff, 0',,,,

- 1. 管理権限が与えられているアカウントで Windows Media サービス を実行しているコンピュータにログオンします。
- [コントロール パネル]の [サービス] アイコンをダブルクリック します。
- [サービス]ダイアログ ボックスで、[On-line Presentation Broadcast] サービスをクリックし、[スタートアップ]をクリッ クします。
- 4. [サービス] ダイアログ ボックスの [ログオン] で、[アカウント] をクリックします。
- ログオンに使うサービスのドメイン ユーザー アカウント名とパ スワードを入力します。
   サービス アカウントとパスワードの変更の詳細については、[サ ービス] ダイアログ ボックスで [ヘルプ] をクリックします。

## ff

ネットワークがオンライン プレゼンテーション ブロードキャストに 対して正しく設定されているかを確認してください。詳細については、 「PowerPoint 2000 プレゼンテーションのブロードキャスト用のネット ワークを準備する」を参照してください。

Windows Media サービスを実行しているコンピュータにログオンすると きのアカウントのパスワードを変更する場合は、オンライン プレゼン テーション ブロードキャスト サービス用のパスワードもこのダイア ログ ボックスで変更する必要があります。

[On-line Presentation Broadcast] サービスを選択して [スタートアップ]をクリックし、[スタートアップの種類] オプションを [手動] (既 定値) に設定すると、ユーザーがサービスを開始したときにサービス が自動的に起動され、必要のないときにシステム リソースが使用され ません。

## Š~∎–

- PowerPoint 2000 プレゼンテーションのブロードキャスト
- PowerPoint 2000 プレゼンテーションのブロードキャスト用のネ ットワークを準備する

PowerPoint 2000 ffffffffffffffffff,,,,,0,,-‰,,

PowerPoint 2000 プレゼンテーションのブロードキャストの詳細と、 PowerPoint の設定方法については、マイクロソフト社の Web サイト の MSDN の記事を参照してください。

PowerPoint 2000 のプレゼンテーションのブロードキャスト機能の使 用方法の詳細については、マイクロソフト社の Web サイトの Office 2000 Resource Kit のマニュアルを参照してください。

Windows Media サービスをインストールすると、次の資料から、機能 の使い方やコンテンツを準備する方法についての情報を参照できます。

- Windows Media サービスのオンライン ヘルプ。完全なオンライン マニュアルが Windows Media サービスで利用できます。マニュアルは、Windows Media アドミニストレータから開くことができます。便利な印刷用の .doc 形式の Word ファイルが、SystemD rive:\Program Files\Windows Media Components\Docs\print ディレクトリにあります。印刷用のマニュアルはオンライン マニュアルと同じものであり、Srvr\_admin1.doc、Srvr\_admin2.doc、Srvr\_admin3.doc、Srvr\_admin4.doc、Srvr\_admin5.doc の順序で印刷する必要があります。
- 「Windows Media Technologies」の Web ページ。マイクロソフト社の Web サイトの「Windows Media Technologies」ページには、概要、サンプル、および最新情報が掲載されています。詳細な情報については、『Windows Media Technologies Software Develop ment Kit (SDK)』を参照してください。開発者向けのサンプル、ガイド、および参照情報が含まれています。

# Windows Media f**0**f0 fff0fff

31 Microsoft® Windows® Media サーバー コンポーネントは、オーディ オ コンテンツやビデオ コンテンツをユニキャストおよびマルチキャ ストでクライアントに送信するための一群の Windows Media コンポ ーネント サービスと、Windows Media アドミニストレータで構成 されます。 ここでは、Web ベースの Windows Media アドミニストレータを 使って Windows Media コンポーネント サービスを制御し、ASF コンテンツをストリーム配信する方法について説明します。次の項目 について説明します。 Windows Media アドミニストレータ Windows Media アドミニストレータを使って、管理者権限を持つすべての Window s Media サーバーを管理する方法について説明します。 ユニキャスト オンデマンドおよびライブ形式のユニキャスト ストリームをクライアントに配信 するために Windows Media サーバー コンポーネントを設定する方法、およびそ のクライアントを監視する方法について説明します。 マルチキャスト マルチキャスト ストリームをクライアントに配信するために帯域幅を効率的に使 うように Windows Media サーバー コンポーネントを設定する方法、およびその クライアントを監視する方法について説明します。 Windows Media イベント モニタ クライアントの接続、サーバーの状態や制限、および管理機能などを含む、Window s Media サーバー システムの活動状況を監視する方法について説明します。 Windows Media パフォーマンス カウンタ Windows Media パフォーマンス モニタのパフォーマンス カウンタをカスタマイ ズして、Windows Media サーバーのパフォーマンスと効率を計測する方法につい て説明します。 情報ログ ユニキャストまたはマルチキャストを表示するクライアントの情報をログに保存す る方法について説明します。 Windows Media の管理とセキュリティ Microsoft® Windows NT® Server Version 4.0 と完全に統合された Windows Med ia サーバー コンポーネントのセキュリティ機能を使って、ASF コンテンツへの アクセスを制御する方法について説明します。

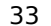

Microsoft® Windows® Media アドミニストレータは、Microsoft® I nternet Explorer 5 のブラウザ ウィンドウ内で動作する一連の Web ページからなる管理ツールです。これを使って、Windows ドメインで ユーザーが管理者権限を持つすべての Windows Media サーバーを制 御することができます。ほかの Windows Media サーバーをリモート 管理する場合は、ユーザーは NetShow Administrators グループのメ ンバであるか、対象となるリモート コンピュータの管理者でなけれ ばなりません。

Windows Media サーバー コンポーネントをリモート管理する場合、W indows Media アドミニストレータでは Windows Media サーバー コ ンポーネントとの通信に DCOM (分散コンポーネント オブジェクト モデル) を使います。管理対象の Windows Media サーバーが同一の Windows ドメインにない場合、または Windows Media アドミニスト レータとファイアウォールで隔てられている場合には、DCOM を使っ て通信するために、ファイアウォールのポートを開く必要があります。

Windows Media アドミニストレータは、Windows Media サーバー コ ンポーネントと共にインストールされます。Windows Media アドミニ ストレータは、Microsoft® Windows® 98、または Service Pack 4 (SP4) がインストールされた Microsoft® Windows NT® 4.0 で実行 できます。

ff

Windows 95 や Internet Explorer 4.01 で Windows Media アドミニス トレータを実行することも可能ですが、プラットフォームとしてはサ ポートされていません。

ここでは、Windows Media アドミニストレータの実行時に使う主な手 順を示します。これらの手順を使うと、作業を簡単に行えます。手順 一覧の後に、Windows Media アドミニストレータについて詳しく説明 した概要情報があります。Windows Media アドミニストレータの詳細 については、この概要情報を参照してください。

Windows Media fffffffffff,

[スタート] ボタンをクリックし、[プログラム] をポイントします。[Windows Media] をポイントして、[Windows Media アドミニストレータ] をクリックします。

Windows Media f@f@,@',,,,

- Windows Media アドミニストレータの左側のメニュー フレームで、 下向きの矢印をクリックしてサーバーの一覧を表示し、接続する サーバーをクリックします。
- ff

目的のサーバーが表示されない場合、またはサーバーがまったく表示 されない場合は、一覧にサーバーを追加してください。

Š~8-

• サーバーの一覧にサーバーを追加するには

#### f0f0,^-,f0f0,'%,,,,

Windows Media アドミニストレータのメニュー フレームで、[サーバーの追加] をクリックし、[サーバー名] ボックスにサーバーの名前を入力します。

Š~∎–

- Windows Media サーバーに接続するには
- f0f0,^-,,f0f0,00,,,,
  - 一覧で目的のサーバー名をクリックし、[サーバーの削除] をクリ ックします。
     Windows Media アドミニストレータとサーバーとの接続は解除さ れ、サーバーの一覧からそのサーバー名が削除されます。
- šĩ∎-
  - サーバーの一覧にサーバーを追加するには

Windows Media ffffff f@ff, HTTP fff@f"@,Ž,f@f,•@,,,,

- 1. レジストリ エディタ (regedt32.exe)を起動します。
- 2. レジストリ エディタのツリー ビューで、次のパスを開きます。 HKEY\_LOCAL\_MACHINE\System\CurrentControlSet\Services\nsunic ast\Parameters
- 3.HTTPPort キーをダブルクリックします。 DWORD エディタが起動します。
- 4. [DWORD 値の編集] ダイアログ ボックスで、[10 進] を選択しま す。
  - データは 80 と表示されています。

5.HTTP ストリームに使うポート番号を入力します。

#### ff

付与されているアクセス権によっては、ユーザーがレジストリ エディ タでレジストリを変更できないことがあります。レジストリの編集を 誤ると、システムに重大な損害を与えることがあります。レジストリ を変更する前に、コンピュータ上の重要なデータのバックアップをと るようにしてください。

## š~**0**-

• Windows Media ステーション サービスの HTTP ストリーム配信に 使うポートを編集するには

Windows Media ff0fff f0ff, HTTP fff0f"0,Ž,f0f,•0,,,,

- 1. レジストリ エディタ (regedt32.exe)を起動します。
- 2. レジストリ エディタのツリー ビューで、次のパスを開きます。 HKEY\_LOCAL\_MACHINE\System\CurrentControlSet\Services\nsstat ion\Parameters
- 3. HTTPPort キーをダブルクリックします。 DWORD エディタが起動します。
- 4. [DWORD 値の編集] ダイアログ ボックスで、[10 進] を選択しま す。

データは 80 と表示されています。

5.HTTP ストリームに使うポート番号を入力します。

# ff

付与されているアクセス権によっては、ユーザーがレジストリ エディ タでレジストリを変更できないことがあります。レジストリの編集を 誤ると、システムに重大な損害を与えることがあります。レジストリ を変更する前に、コンピュータ上の重要なデータのバックアップをと るようにしてください。

# Š~**0**-

• Windows Media ユニキャスト サービスの HTTP ストリーム配信に 使うポートを編集するには

f@f@, IIS, <--,, Windows Media f@f@ fff@fff, HTTP fff@f"@,—Œ,,,,, 以下の手順の前に、「Windows Media サーバー コンポーネントと ||S を同一サーバーで使う」に目を通しておいてください。

- Microsoft® Internet Information Server (IIS) の Web サイトに IP アドレスを割り当てます。詳細については、「IIS の Webサイトに IP アドレスを割り当てるには」を参照してください。
- Windows Media サーバー コンポーネントの HTTP ストリーム配信 を有効にします。ユニキャスト ストリームまたはマルチキャスト ストリームの HTTP ストリーム配信を有効にできます。
- Windows Media コンポーネントのサービスが World Wide Web Pub lishing サービスに依存するように、レジストリを編集します。 詳細については、「Windows Media ユニキャスト サービスまたは Windows Media ステーション サービスが Web サーバーに依存す るようにレジストリを編集するには」を参照してください。
- 4.コンピュータを再起動します。
- ff

IIS 3.0 以前のバージョンがサーバー上にある場合、IIS Web サイトは、 すべての利用可能な IP アドレスでポート 80 を使用します。そのた め、Windows Media サーバー コンポーネントを使って HTTP 経由で AS F コンテンツをストリーム配信することができません。いずれかの Wi ndows Media コンポーネント サービスの HTTP ストリーム配信を有効 にするには、Web サイトを IIS 4.0 以降のバージョンで実行し、空い ている IP アドレスを Web サイトがすべて使用するのではなく、一部 の IP アドレスを残すように構成してください。

#### š~**0**-

- IIS の Web サイトに IP アドレスを割り当てるには
- Windows Media ユニキャスト サービスの HTTP ストリーム配信を 有効にするには
- Windows Media ステーション サービスの HTTP ストリーム配信を 有効にするには
- Windows Media ユニキャスト サービスまたは Windows Media ス テーション サービスが Web サーバーに依存するようにレジスト リを編集するには

IIS , Web fff, IP ffff,Š,",,,,

- 1. Internet Information Server (IIS) で、Windows Media サーバ ー コンピュータを選択します。
- [既定の Web サイト] をマウスの右ボタンでクリックし、[プロパティ] をクリックします。
   [既定の Web サイトのプロパティ] ダイアログ ボックスが表示されます。

- [既定の Web サイトのプロパティ] ダイアログ ボックスで、[Web サイト] タブをクリックします。
- 4. [Web サイト] タブで、[IP アドレス] ボックスに IIS に使用さ せたい IP アドレスを入力します。
- 5.管理用 Web サイトを含め、IIS を使って実行しているすべての W eb サイトに対して、手順 2.から 4.を繰り返します。

#### ff

IIS 3.0 以前のバージョンがサーバー上にある場合、IIS Web サイトは、 すべての利用可能な IP アドレスでポート 80 を使用します。そのた め、Windows Media サーバー コンポーネントを使って HTTP 経由で AS F コンテンツをストリーム配信することができません。いずれかの Wi ndows Media サーバー コンポーネントの HTTP ストリーム配信を有効 にするには、Web サイトを IIS 4.0 以降のバージョンで実行し、空い ている IP アドレスを Web サイトがすべて使用するのではなく、一部 の IP アドレスを残すように構成してください。

## Š~∎–

- Windows Media サーバー コンポーネントと IIS を同一サーバー で使う
- サーバーを IIS と共有する Windows Media サーバー コンポーネ ントの HTTP ストリーム配信を有効にするには

Windows Media ffffff fBff,,, Windows Media ffBfff fBff, Web fBfB,^`,,,,,fffff
,•B,,,,

- 1. レジストリ エディタ (regedt32.exe)を起動します。
- 2. Windows Media ユニキャスト サービスを更新する場合は、レジス トリ エディタのツリー ビューで、次のパスを開きます。

HKEY\_LOCAL\_MACHINE\System\CurrentControlSet\Services\nsunic ast

Windows Media ステーション サービスを更新する場合は、レジス トリ エディタのツリー ビューで、次のパスを開きます。

HKEY\_LOCAL\_MACHINE\System\CurrentControlSet\Services\nsstat ion

3. DependOnService キーをダブルクリックします。

複数行文字列エディタが表示されます。

4.サービスの一覧の末尾に、「W3SVC」と入力します。 W3SVC は、Windows Media サーバー コンポーネントが IIS に依 存するようにするための設定です。 5. コンピュータを再起動します。

ff

Web サービスがポート 80 を使用できるようにするために、Windows Me dia コンポーネント サービスを Web サービスに依存するように設定 する必要があります。依存関係を設定しないと、最初に Windows Media サーバー コンポーネントがポート 80 を使用し、Web サーバーが正常 に機能しなくなる可能性があります。上記の手順は、Windows Media サ ービスと IIS 4.0 以降のバージョンを併用する場合にのみ有効です。W indows Media サービスを別の Web サーバーと使う場合の依存関係の設 定手順については、使用するサーバーのマニュアルを参照してくださ い。

付与されているアクセス権によっては、ユーザーがレジストリ エディ タでレジストリを変更できないことがあります。レジストリの編集を 誤ると、システムに重大な損害を与えることがあります。レジストリ を変更する前に、コンピュータ上の重要なデータのバックアップをと るようにしてください。

#### šĩ**0**-

- Windows Media サーバー コンポーネントと IIS を同一サーバー で使う
- サーバーを IIS と共有する Windows Media サーバー コンポーネ ントの HTTP ストリーム配信を有効にするには

IIS ,8,, MIME ,Ž—,88,,,,,

- インターネット サービス マネージャで、サーバー コンピュータ を選択します。
- [既定の Web サイト] をマウスの右ボタンでクリックし、[プロパティ] をクリックします。
   [既定の Web サイトのプロパティ] ダイアログ ボックスが表示されます。
- 3. [HTTP ヘッダー] タブをクリックします。
- [MIME マップ] で [ファイル タイプ] をクリックします。
   [ファイル タイプ] ダイアログ ボックスが表示されます。
- 5.[追加] をクリックします。
- 6. [ファイル タイプ] ダイアログ ボックスの [関連付けられた拡張 子] に、「ASF」と入力し、[内容の種類 (MIME)] に「video/x-ms -asf」と入力します。
- ファイル タイプ] ダイアログ ボックスで、[追加] をクリック します。

- 8. [ファイル タイプ] ダイアログ ボックスの [関連付けられた拡張 子] に、「ASX」と入力し、[内容の種類 (MIME)] に「video/x-ms -asf」と入力します。
- 9. サーバーを再起動します。
- ff

この手順は、Windows Media サーバー コンポーネントと IIS がサーバ ー コンピュータを共有していないことを前提としています。IIS のイ ンストール後に Windows Media サーバー コンポーネントをインストー ルする場合、IIS の MIME (Multipurpose Internet Mail Extensions) の種類は自動的に作成されます。既定の Web サイトに対しての MIME の種類の作成は、すべての Web サイトに影響します。この手順は、そ のサーバー上に配置されている任意の Web サイトの MIME の種類の作 成に使えます。

# Windows Media fffffffffff,<~,,

Windows Media アドミニストレータを起動すると、Windows Media ア ドミニストレータはローカル コンピュータ上の Windows Media サー バーに接続しようとします。Windows Media アドミニストレータが W indows Media サーバー コンポーネントを含んでいないコンピュータ 上にある場合、サーバーの一覧に Windows Media サーバーを追加す る必要があります。なお、この方法を使って、Windows Media アドミ ニストレータの接続を Windows Media サーバー間で変更することも できます。

Š~∎–

- Windows Media アドミニストレータを起動するには
- Windows Media サーバーに接続するには
- サーバーの一覧にサーバーを追加するには
- サーバーの一覧からサーバーを削除するには

# Windows Media f**0**f0 fff0fff,fffff0f,<,Ż,

ファイアウォールを通した通信に問題がある場合は、ファイアウォー ルの別のポートを開くことができます。ファイアウォールのベンダに 相談するか、次の表を参照して、Windows Media サービスからの ASF ストリームを受け付けるためにファイアウォールを調整する必要があ るかどうかを判断してください。次の表は、ファイアウォールの内側 にあるクライアントが、ファイアウォールの外側にある Windows Med ia サーバーから ASF ストリームを受信する場合のプロトコルとポー トを示します。"入力ポート" は、ファイアウォールを通過するため にサーバーで使われるポートです。"出力ポート" は、サーバーと通 信するために Windows Media Player で使われるポートです。

| プロトコル             | 入力ポート                                                                                     | 出力ポート              |
|-------------------|-------------------------------------------------------------------------------------------|--------------------|
| ー<br>MMS(マルチキャスト) | IP アドレス 224.0.0.1<br>から 239.255.255.255                                                   | 1から 65000          |
| MMS-UDP(ユニキャスト)   | 1755 (TCP)                                                                                | 1024 から 5000 (UDP) |
| MMS-TCP(ユニキャスト)   | 1755 (TCP)                                                                                | 1755 (TCP)         |
| HTTP              | 80                                                                                        |                    |
| MSBD (1)          | 7007 (TCP)、または DC<br>OM を使わずにサーバー<br>と Windows Media エン<br>コーダ間で通信するた<br>めに作成した任意のポ<br>ート | 7007 (TCP)         |

DCOM (2) 135 (TCP)

(1) Windows Media サーバーが別の Windows Media サーバーからのストリームを配信 していて、そのサーバーが既にポート 7007 を使用している場合を除きます。最初の接 続ではポート 7007 が使われますが、次の接続では 1024 から 5000 の範囲にある任意 のポートが使われます。

(2) DCOM (Distributed Component Object Model) では、通信ごとに 1 つのポートが 動的に割り当てられます。すべての DCOM 通信がファイアウォールを通過できるように するには、ファイアウォールを通す同時接続数と同じ数のポートを割り当てます。それ ぞれの通信ごとに、使われるポート番号に対応する UDP ポートと TCP ポートを開きま す。さらに、TCP/UDP 135 を開きます。これは、RPC エンド ポイント マッピングで使 われます。次に、レジストリ キー "HKEY\_LOCAL\_MACHINES\Software\Microsoft\Rpc \Internet" を作成し、このキー用に確保しておいたポートを設定します。

次の例では、DCOM ポートの範囲を 10 ポートまでに制限しています。

Named Value:Ports Type:REG\_MULTI\_SZ Setting:Range of port.Can be multiple lines such as: 3001-3010 135

Named Value:PortsInternetAvailable Type:REG\_MULTI\_SZ Setting:"Y"

Named Value:UseInternetPorts Type:REG\_MULTI\_SZ Setting:"Y" ff ファイアウォールの外側のコンピュータは、その IP アドレスを使っ てファイアウォールの内側のコンピュータにアクセスできなければな りません。アドレス変換およびプロキシ機能は利用できません。

Windows Media f0f0,ffffff0f,<,00,,

Windows Media サーバー コンポーネントをインストールすると、既 定の設定では、ユニキャスト サービスとステーション サービスのた めの MMS ストリーミングが有効になっています。MMS では、プロト コルの指定により UDP か TCP のいずれかを使います。Windows Medi a アドミニストレータでは、DCOM を使って Windows Media コンポー ネントと通信します。これはつまり、ユニキャスト経由で、イントラ ネット上の任意のユーザーに ASF コンテンツをストリーム配信でき るということです。ASF コンテンツをイントラネットを越えてストリ ーム配信するには、使用するネットワーク ルーターがマルチキャス トに対応している必要があります。マルチキャスト非対応のルーター の場合、マルチキャスト ストリームは発信元のローカル セグメント を越えて配信することはできません。

Š~**0**-

- ケース 1: Windows Media サーバーとクライアントがファイアウ ォールの内側にある場合
- ケース 2 : Windows Media サーバーとクライアントがファイアウ ォールの外側にある場合
- ケース 3: Windows Media サーバーとクライアントがファイアウォールの内と外に分かれている場合

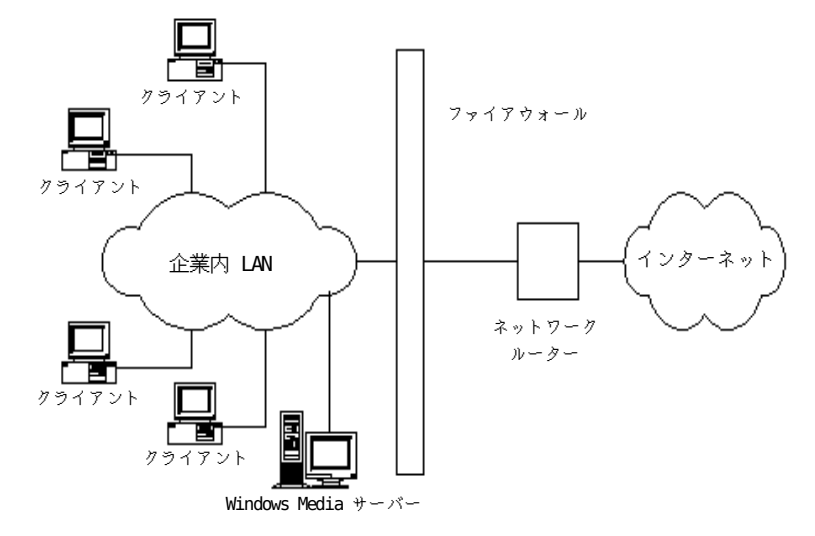

f0f 1 : Windows Media f0f0,ffffff,ffffff0f,"',,,00

インターネットへのアクセスを制限しながら、Windows Media サーバーへのイントラネット アクセスを自由に行うには、サーバーをファイアウォールの内側に配置します。 インターネットから Windows Media サーバーへのアクセスを可能にするには、ファイアウォール のポートを開きます。

これは典型的な企業ネットワークでの利用モデルであり、企業内のロ ーカル エリア ネットワークとインターネットは、ファイアウォール で隔てられています。

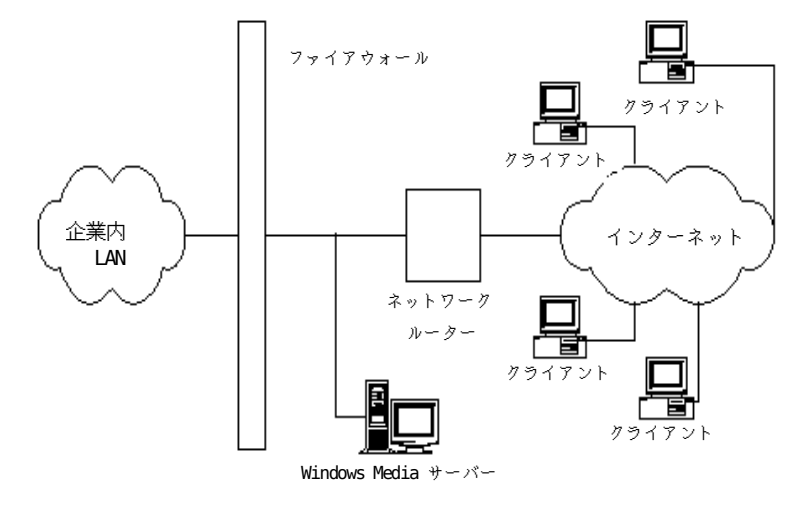

fØf 2 : Windows Media fØfØ,ffffff,ffffføf,Š',,,ØØ

インターネット上の Windows Media クライアントが Windows Media サーバーに接続できる ようにするには、Windows Media サーバーを企業内ファイアウォールの外側に配置します。

インターネット上のクライアントが Windows Media サーバーから AS F コンテンツのストリームを受信できるようにするには、Windows Me dia サーバーを企業内ファイアウォールの外側に配置します。Window s Media サーバーを企業内ファイアウォールの内側に配置する場合は、 インターネット上のクライアントがサーバーと通信できるように、フ ァイアウォール上の特定のポートを開く必要があります。上の図に示 された状況では、クライアントは Windows Media サービスの標準の プロトコルを使って Windows Media サーバーと通信できます。

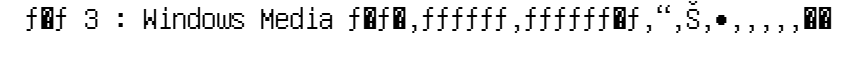

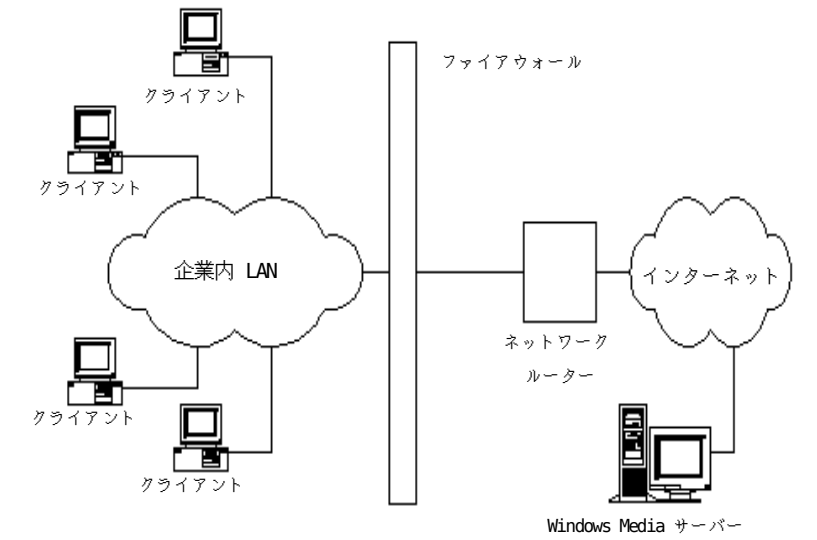

Windows Media クライアントでファイアウォールの外側にある Windows Media サーバーから ASF ストリームを受信できるようにするには、Windows Media サーバーの HTTP ストリーム配信を有効 にします。ASF ストリームはポート 80 を使います。ポート 80 はすべての HTTP ストリーム配信 に対して開かれています。

ファイアウォールの向こう側にあるクライアントにコンテンツをスト リーム配信するには、ファイアウォール上の開いているポートを通じ て配信する必要があります。Windows Media サーバーが MMS ストリ ームを配信するために使うポート (通常はポート 1755) を変更する か、または HTTP ストリーム配信に使う Windows Media サーバーを 切り替えることができます。HTTP ストリーム配信のための既定のポ ートは、ポート 80 です。詳細については、「HTTP ストリーム配信 を使う」を参照してください。

Windows Media f@f@,ffffff,fffff@f,Š,,,,,,@@, Windows Media Player , @',,

既定では、Windows Media Player は、Web ブラウザで設定されたプ ロキシ設定を使ってファイアウォールの向こう側からの ASF ストリ ームにアクセスします。Internet Explorer 5 がネットワークのプロ キシを自動的に検出するように設定されていると、Windows Media Pl ayer のインストール後、Windows Media Player でも自動検出によっ てプロキシ情報が取得されます。自動検出が正しく行われると、Wind ows Media Player は Web ブラウザと同じプロキシ サーバーを使っ てファイアウォールの向こう側からのコンテンツにアクセスします。 自動検出によってブラウザのプロキシ設定を取得できなかった場合は、 手動で Windows Media Player のプロキシ設定を行う必要があります。 プロキシ エージェントとして使われているサーバーが変更されると、 Windows Media Player では新しいプロキシ サーバーへの接続を確立 できません。Windows Media Player で自動検出によってブラウザの プロキシ設定が取得されてから 1 週間以上経過した場合は、その次 に Windows Media Player を使ってストリーム配信を行うと、自動検 出が再度実行され、新しいプロキシ設定が検出および設定されます。

1 週間が経過する前に Windows Media Player で自動検出を行う必要 がある場合は、Windows Media Player の [再生の詳細設定] タブで [HTTP] の [プロキシを使用しない] をクリックし、次に [ブラウザ のプロキシ設定を使用する] を選択します。これらの操作を行っても 自動検出に問題が生じるときは、[プロキシを使用する] を選択し、 使用するプロキシを設定してください。

# HTTP fff**0**f"**0**,Ž,

一般に、HTTP ストリーム配信ではポート 80 が使われ、ほとんどの ファイアウォールではポート 80 を遮断しないので、ファイアウォー ルを通してストリームを配信する場合には、HTTP ストリーム配信が 有用です。既定では、Windows Media サーバー コンポーネントは MM S ストリーム配信を使うように構成されています。ただし、HTTP ス トリーム配信を使うように Windows Media サーバー コンポーネント の構成を変更できます。ファイアウォールを通して ASF コンテンツ をストリーム配信する場合は、HTTP ストリーム配信を使うことをお 勧めします。

Windows Media サーバー コンポーネントには、"Windows Media ユニ キャスト サービス" と "Windows Media ステーション サービス" と いう 2 つのサービスがあります。HTTP ストリーム配信を使うように Windows Media サーバー コンポーネントを変更する場合、これらの サービスのどちらを使うかを選択する必要があります。Windows Medi a ユニキャスト サービスと Windows Media ステーション サービス が同じポートを使用することはできないので、別々に構成する必要が あります。既定では、Windows Media ユニキャスト サービスはポー ト 1755、Windows Media ステーション サービスはポート 7007 を使 います。

## š~**0**-

- Windows Media ユニキャスト サービスの HTTP ストリーム配信を 有効にするには
- Windows Media ステーション サービスの HTTP ストリーム配信を 有効にするには

HTTP fØff,Ž,fØf,●Ø,,

IIS の HTTP サービスは、既定でポート 80 にバインドしようとしま す。Windows Media サーバー コンポーネントと Web サーバーが同じ サーバー コンピュータを共有していて、Windows Media サーバー コ ンポーネントが HTTP ストリーム配信を有効にしている場合は、ポー ト 80 の使用に関して Windows Media サーバー コンポーネントと W eb サーバーが競合する可能性があります。

HTTP サービスのバインド先ポートを変更することで、ポートの競合 は解決できますが、HTTP サービスを使う目的を損なう可能性も出て しまいます。ここで注意すべきなのは、大部分の受信 HTTP データは、 ポート 80 を通して入ろうとすることです。ポート 80 から入れない 場合、そのデータは失われます。

š~8-

- Windows Media ユニキャスト サービスの HTTP ストリーム配信に 使うポートを編集するには
- Windows Media ステーション サービスの HTTP ストリーム配信に 使うポートを編集するには

# Windows Media f0f0 fff0fff, IIS ,"^f0f0,Ž,

Windows Media サーバー コンポーネントと Internet Information Server (IIS) の既定値を使うと、これらを 1 台のコンピュータ上 に共存させることができます。つまり、Windows Media はポート 175 5、Windows Media ステーション サービスはポート 7007、IIS はポ ート 80 をそれぞれ使います。

ASF コンテンツを HTTP 経由でストリーム配信するためには、Window s Media ユニキャスト サービスまたは Windows Media ステーション サービスには、ポート 80 で利用できる IP アドレスが必要です。II S 3.0 以前のバージョンがサーバーにインストールされていると、II S はすべての利用可能な IP アドレスでポート 80 を使用します。そ のため、Windows Media サーバー コンポーネントは、ASF コンテン ツを HTTP 経由でストリーム配信することができません。ただし、II S 4.0 以降のバージョンでは、ポート 80 にバインドして HTTP スト リームを配信するときに、IIS が使用できる IP アドレスを指定でき ます。これにより、Windows Media ユニキャスト サービスや Window s Media ステーション サービスは、利用可能な別の IP アドレスを 使って、ASF コンテンツを HTTP 経由でストリーム配信できます。Wi ndows Media ユニキャスト サービスを リームを配信 ステーション サービスまたは Windows Media ステーシ ョン サービスで HTTP ストリーム配信を行えるようにするには、Web サイトを IIS 4.0 以降のバージョンで実行し、空いている IP アド レスを Web サイトがすべて使用するのではなく、一部のアドレスを 残すように構成してください。

Windows Media サーバー コンポーネントと IIS 4.0 以降のバージョ ンが同一コンピュータにインストールされている場合に HTTP ストリ ーム配信を使うには、次のものが必要です。

- ネットワーク カードにバインドされている 2 つ以上の IP アドレス。
- Windows Media サーバーの IP アドレスと IIS サーバーの IP アドレスに対応した、それぞれ一意の DNS (Domain Name Server)の A 資源レコード。

## ff

Windows Media アドミニストレータの [サーバー プロパティ] ページ で、Windows Media ユニキャスト サービスまたは Windows Media ステ ーション サービスの HTTP ストリーム配信を有効にできます。

Š~∎–

- サーバーを IIS と共有する Windows Media サーバー コンポーネ ントの HTTP ストリーム配信を有効にするには
- IIS の Web サイトに IP アドレスを割り当てるには
- Windows Media ユニキャスト サービスまたは Windows Media ス テーション サービスが Web サーバーに依存するようにレジスト リを編集するには
- Windows Media ユニキャスト サービスの HTTP ストリーム配信を 有効にするには
- Windows Media ステーション サービスの HTTP ストリーム配信を 有効にするには

# IIS , Windows Media , MIME ,Ž—,'‹,,

.asf や .asx など、未知のファイル拡張子の要求を受けたときの対 処方法を Web サーバーに認識させるために、Web サーバーに MIME (Multipurpose Internet Mail Extensions) の種類を定義する必要が あります。このレコードがなければ、Web サーバーではファイルを解 釈できません。 Š~∎-

• IIS で新しい MIME の種類を作成するには